## Assigning a Preferred Vendor to a Line Item Code

Last Modified on 01/18/2021 10:59 am EST

To streamline purchasing, you can specify a preferred vendor for each <u>line item code</u> (http://aace5.knowledgeowl.com/help/overview-of-line-item-code-screens#LICoverview Vendors)</u>. When you add items to a PO that doesn't have the vendor specified yet, the first LIC that has a preferred vendor will automatically enter that company for the Vendor field.

- 1. Navigate from Menu > Order Setup > Line Item Codes.
- 2. Use the <u>Quick Search (http://aace5.knowledgeowl.com/help/using-the-quick-search-bar)</u> bar to locate the desired line item code.
- 3. Navigate to the Vendors tab, then click Edit.
- 4. Click the **Search** icon ( **Q** ) and use the Company Selector dialog to locate and select the desired vendor.
- 5. Mark the flag for **Preferred**.

Note: When you assign vendors to an LIC, you can also enter vendor-specific product codes, descriptions, unit costs, lead times, etc.

| •                                                                                                    |                                                                                                    |                                             |                                   |                     | _                                                    | Line Item | Codes          |                      |                                 |                                    |                                    |                          |           |                    |          |
|----------------------------------------------------------------------------------------------------|----------------------------------------------------------------------------------------------------|---------------------------------------------|-----------------------------------|---------------------|------------------------------------------------------|-----------|----------------|----------------------|---------------------------------|------------------------------------|------------------------------------|--------------------------|-----------|--------------------|----------|
| Record: 5 of 89                                                                                                    |                                                                                                    |                                             |                                   |                     |                                                      |           |                |                      |                                 |                                    | New 🖶                              | 🛛 Edit 🖋                 | Delete 🕽  | 🕻 Print 📇 🖌        | ctions 3 |
| ine Item                                                                                                    | ried Item       TB-FRNCH3         ried Item       Est Unit Cost         Est Unit Cost       Rate Type         Rate Value       VOS         29.99       Mark Up %         Not Applicable       V         Setup       Exclude from Commissions         int >       Cost Account >         t Sales       Q         unt >       Department >         ok Inventory       Q | J'Ap                                        | J'Apprends: I Learn French 3rd Ec |                     |                                                      |           |                |                      |                                 | lition Active                      |                                    |                          |           |                    |          |
| Inventoried I                                                                                                    | tem                                                                                                    |                                             |                                   |                     |                                                      |           |                |                      |                                 |                                    |                                    | Notice                   | s 🔒       | Emails 🔀           | Docs (   |
|                                                                                                    |                                                                                                    |                                             |                                   |                     |                                                      |           |                |                      |                                 |                                    |                                    |                          |           |                    |          |
| General Info                                                                                                    | Record: 5 of 89                                                                                                    |                                             |                                   | Invento             | Inventory Serialized Track by Mfr Lot Discontinued X |           |                |                      |                                 |                                    | Ord                                | er Item No               | tes       | Pictures           |          |
| Туре                                                                                                    | Est Unit Cost                                                                                                    | Rate Type                                   | Rate Value VDS                    | On Hand             | > Dem                                                | and >     | Available      | On Or                | rder >                          | Total                              | Can b                              | e bundled wi             | ith Tead  | cher's Edition.    |          |
| Textbook                                                                                                    | 29.99                                                                                                    | Mark Up %                                   | 20.00% V                          |                     | 8                                                    | 0         | 8              |                      | 0                               | 8                                  |                                    |                          |           |                    |          |
| Price                                                                                                    | MSRP                                                                                                    | Comm Type                                   | Comm Value VCS                    | Cycle               | Last Co                                              | ount      | Next Serial    |                      |                                 |                                    |                                    |                          |           |                    |          |
| 35.99                                                                                                    |                                                                                                    | Not Applicable                              | $\mathbb{V}$                      | Q1                  |                                                      |           |                |                      |                                 |                                    |                                    |                          |           |                    |          |
|                                                                                                    |                                                                                                    |                                             |                                   |                     |                                                      |           |                |                      |                                 |                                    |                                    |                          |           |                    |          |
| ccounting Setup                                                                                                    | 2                                                                                                    | Exclude fr                                  | om Commissions                    | Item In             | fo                                                   | Perishab  | le Enable      | Shippin              | g 🗙 Sp                          | ecial Order                        |                                    |                          |           |                    |          |
| Revenue Account >         Cost Account >           4002 Product Sales         Q           5001 Cost of Sales         Q |                                                                                                    |                                             |                                   | L                   | W                                                    | Н         | Weight (Net    | Gross)               | Barcode                         | Input                              |                                    |                          |           |                    |          |
| 4002 Product Sales                                                                                                    | s c                                                                                                    | 5001 Cost of S                              | ales 🤍                            | 10 ×                | <b>7</b> ×                                           | 1         | 1.5            | 1.5                  | CODES                           | 0015                               |                                    |                          |           |                    |          |
| Inventory Account >                                                                                                    |                                                                                                    | Department >                                |                                   | Ship Cost           | UOM                                                  |           | Case Qty (Sale | e   Pur)             | SKU                             |                                    |                                    |                          |           |                    |          |
| 1307 Textbook Inv                                                                                                    | entory C                                                                                                    |                                             | Q                                 | 5.99                | Each                                                 |           |                |                      |                                 |                                    |                                    |                          |           |                    |          |
|                                                                                                    |                                                                                                    |                                             |                                   |                     |                                                      |           |                |                      |                                 |                                    |                                    |                          |           |                    |          |
| Options Cu                                                                                                    | istom Price                                                                                                    | s Vendors                                   | Bin Balance                       | s Offices           |                                                      |           |                |                      |                                 |                                    |                                    |                          |           |                    |          |
| Q Vendor                                                                                                    |                                                                                                    | - (5002.4)                                  | Preferred                         | Product Code        | ~~                                                   | Descripti | on             |                      |                                 |                                    |                                    | Unit Cost                | VDS       | Lead Tim           | e 🗶      |
| Annamac Mead                                                                                                    |                                                                                                    | ng (50034)                                  | Q []                              | Ed I Xt-Fr-001-     | 03                                                   |           |                |                      |                                 |                                    | *                                  | 29.99                    | V         | 1                  |          |
| Pautas As :                                                                                                    | Detn-Corrido                                                                                                    | (50033)                                     | 4 🗌                               |                     |                                                      |           |                |                      |                                 |                                    | *                                  | 29.99                    | V         |                    |          |
| <ul> <li>Pewter Anderso</li> <li>Tauthash E</li> </ul>                                                                 | on Publishing                                                                                                    | (50004)                                     |                                   | 1 E- 3              |                                                      | Frank     | 314            |                      |                                 | - 1141                             | *                                  | 49.99                    | V         | 1                  |          |
| rextbook Empo                                                                                                    | orium (5001                                                                                                    | ۷)                                          |                                   | Lang-Fr-Japp3       |                                                      | rench     | - J Apprends   | : I Lea              | rn, 3rd E                       | aition                             | ×                                  | 29.99                    | v         |                    | • *      |
| references                                                                                                    |                                                                                                    |                                             | <u> </u>                          |                     |                                                      |           |                |                      |                                 |                                    |                                    |                          |           |                    |          |
| X Show in entry lis                                                                                                    | st. Causes the                                                                                                    | code to appear in or                        | der, estimate, quote              | , and invoice value | e lists.                                             |           | Exclude        | custon               | ner disco                       | unt. Prevents th                   | ne customer dis                    | scount from be           | ing appli | ed to this code at | entry.   |
| Enforce rate can                                                                                                    | <b>d billing.</b> Prev<br>Sends order ar                                                                                                    | ents users from cha<br>d invoice items to A | nging the price at er             | itry.               |                                                      |           | Updates t      | date co<br>the estin | o <b>st rate t</b><br>nated cos | ased on purch<br>t rate to average | asing activity<br>e of recent pure | y within this<br>chases. | last nur  | nber of days:      | 0        |
| Send financial o                                                                                                    | versight a no                                                                                                    | tification if sold w                        | ith a margin less                 | than: 0             |                                                      |           | Send no        | tice wh              | en orde                         | ed. Sends 'Line                    | Item Code Ord                      | dered' notice w          | hen an o  | order or PO is ope | ned.     |
|                                                                                                    |                                                                                                    |                                             |                                   |                     |                                                      |           |                |                      |                                 |                                    |                                    |                          |           |                    |          |
| <b>)</b> *                                                                                                    |                                                                                                    |                                             |                                   |                     |                                                      |           |                |                      |                                 |                                    |                                    |                          |           | Cancel             | Save     |

6. Click Save.